## ZOOM スマートフォン・タブレット向けマニュアル

## 1 下記よりZoomアプリをダウンロード

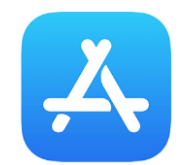

iPhone∙iPad

https://apps.apple.com/jp/ app/zoom-cloudmeetings/id546505307

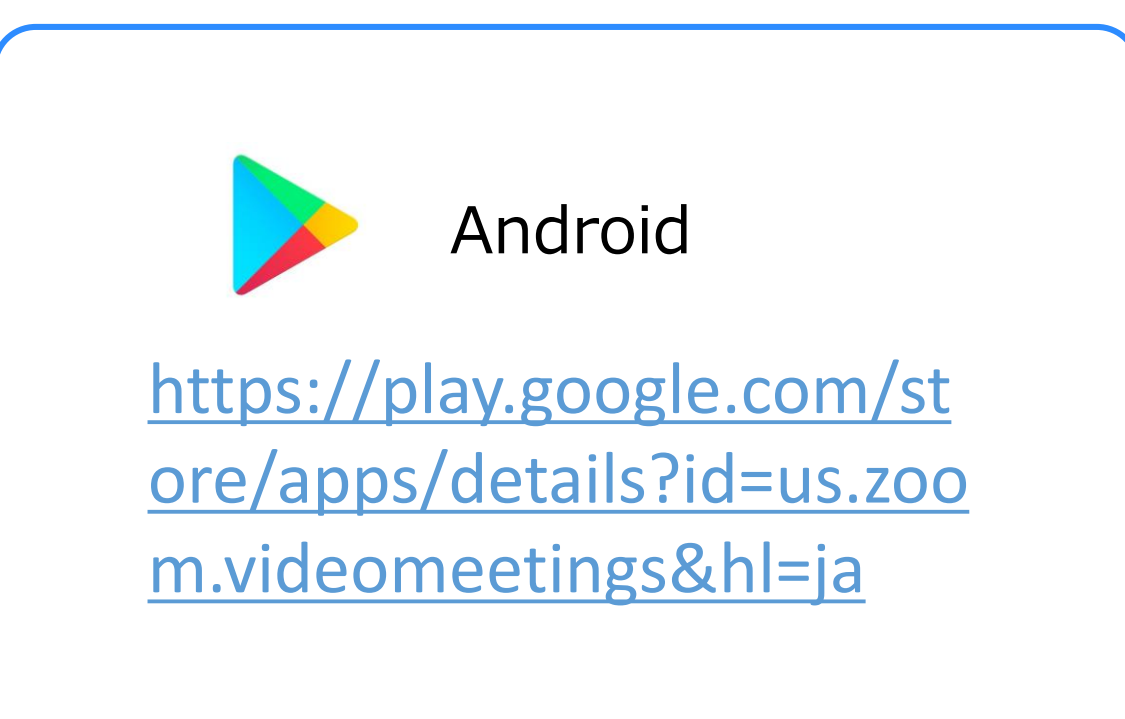

### 2 アプリを開き「ミーティングに参加」をタップ

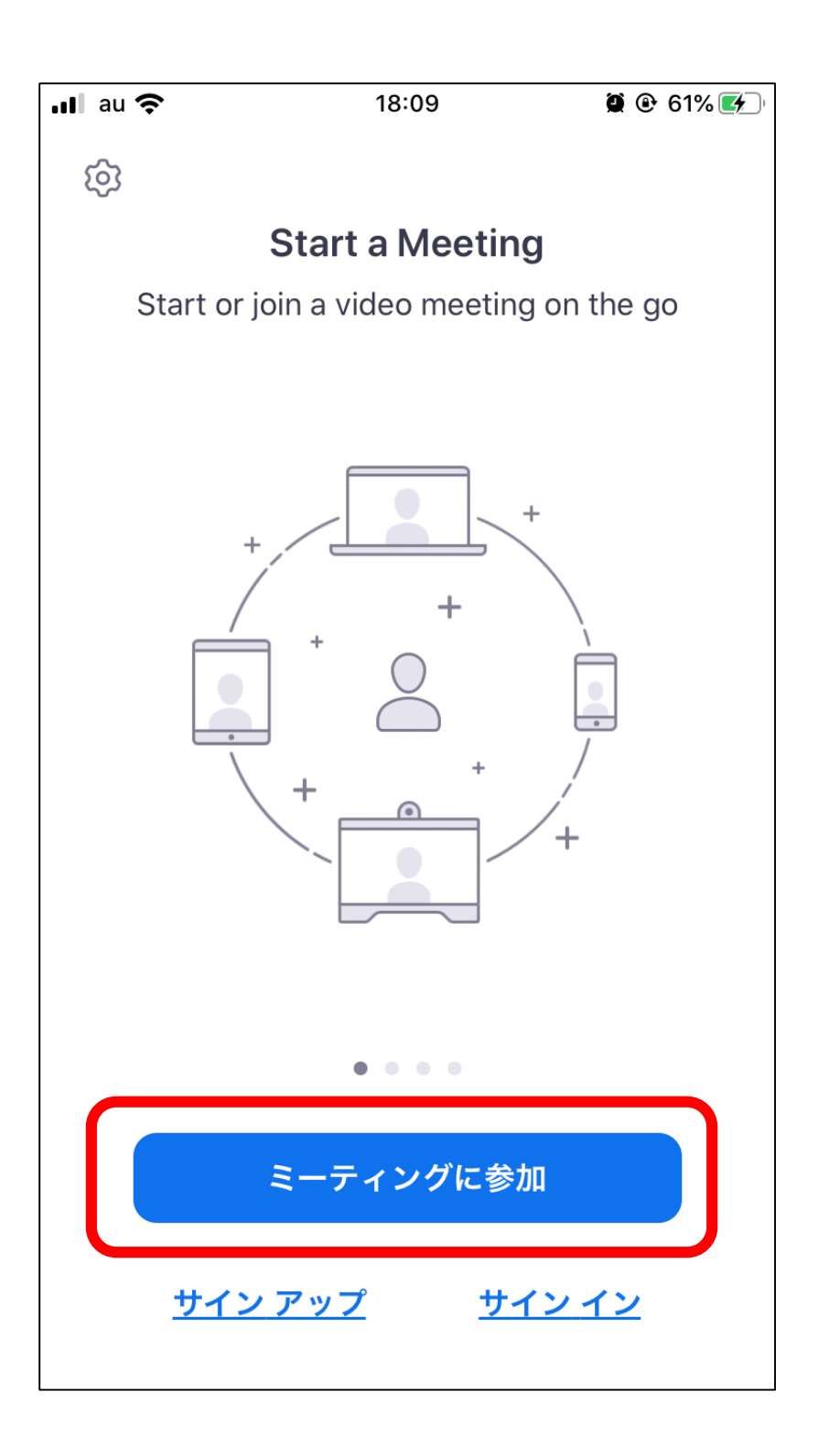

## ZOOM スマートフォン・タブレット向けマニュアル

3 ライセンス取得者メルマガに記載されている IDを入力し

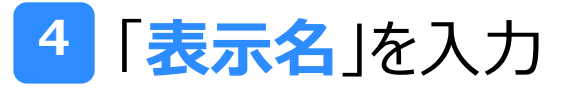

### ※参加者全員に見える名前です

【注意事項】 名前は個人情報が特定できないも のを入力してください。

### 5 開催時間になると配信スタート

| 📶 au 🗢                                           | 18:09    | 🖉 🕑 61% 🖅               |  |
|--------------------------------------------------|----------|-------------------------|--|
| <u>キャンセル</u> ミーティングに参加                           |          |                         |  |
| Ξ                                                | ーティング ID | $\overline{\mathbf{G}}$ |  |
| 会議室名で参加                                          |          |                         |  |
|                                                  | 表示名      |                         |  |
| 参加                                               |          |                         |  |
| 招待リンクを受け取っている場合は、そのリンクをもう一<br>度タップしてミーティングに参加します |          |                         |  |
| 参加オプション                                          |          |                         |  |
| オーディオに接続しない                                      |          | $\bigcirc$              |  |
| 自分のビデオをオフにする                                     |          | $\bigcirc$              |  |
| 1                                                | 2<br>АВС | 3<br>Def                |  |
| 4<br>сні                                         | 5<br>JKL | <u>6</u><br>мно         |  |
| 7<br>pqrs                                        | 8<br>TUV | 9<br>wxyz               |  |
|                                                  | 0        | $\langle X \rangle$     |  |

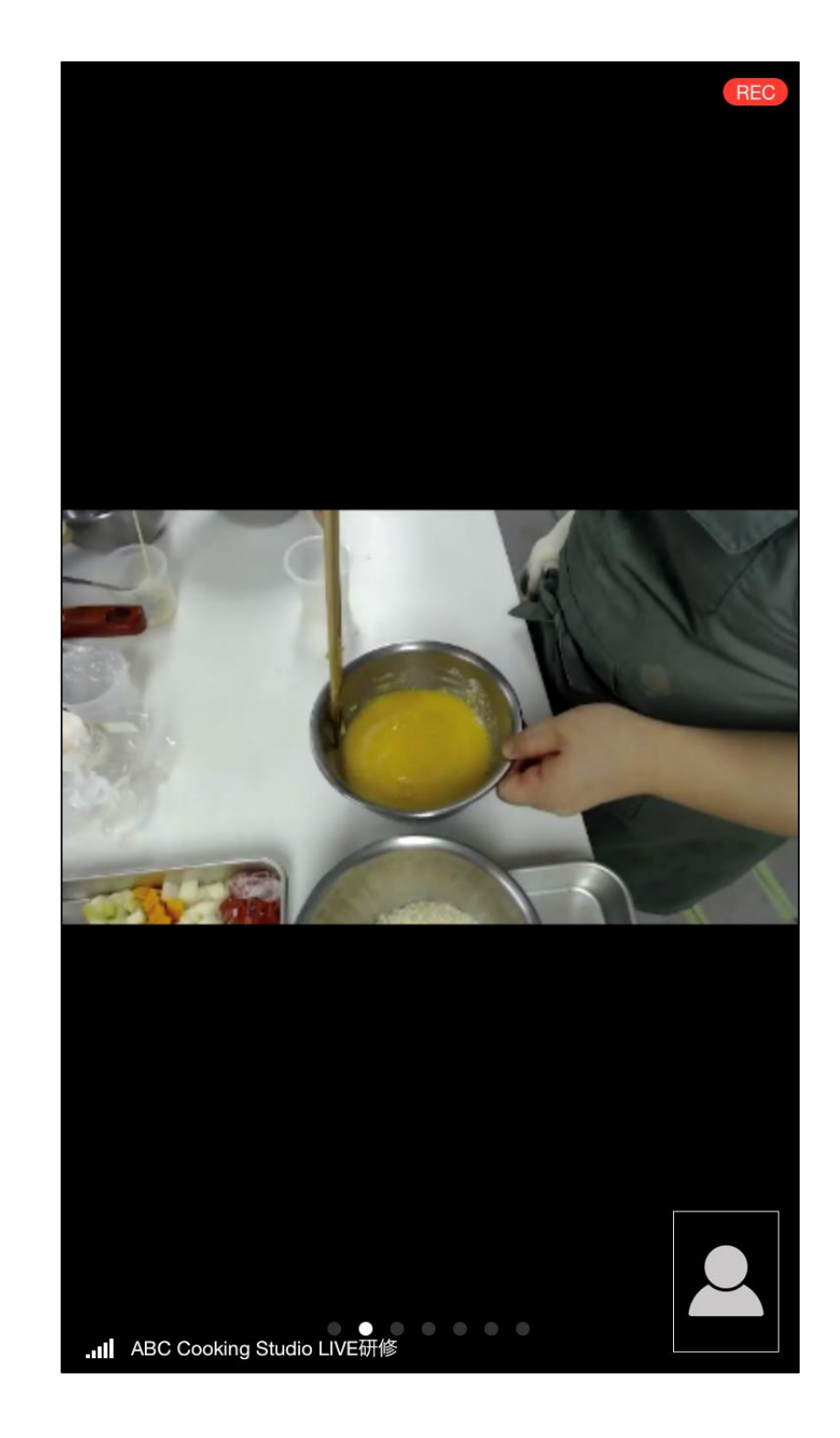

# ZOOM スマートフォン・タブレット向けマニュアル

【注意事項】 ご自身のマイクは「ミュート」に、 ビデオは「オフ」にしてください。

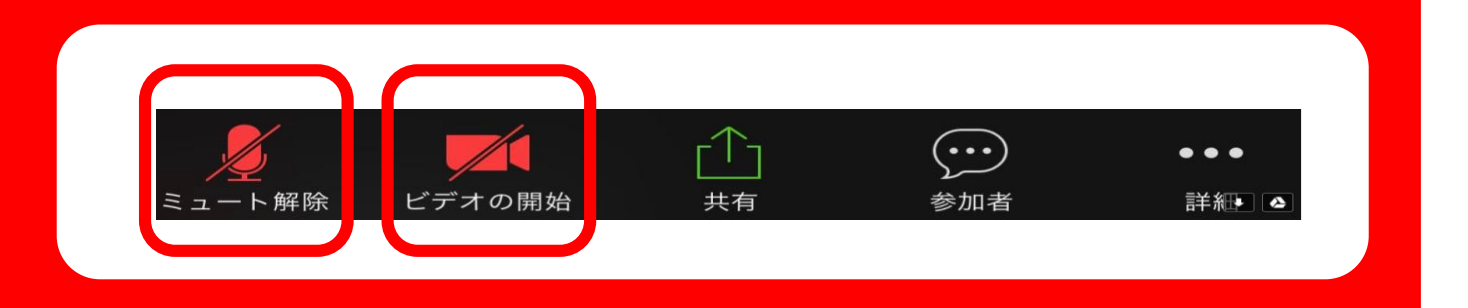

#### チャットで質問する場合

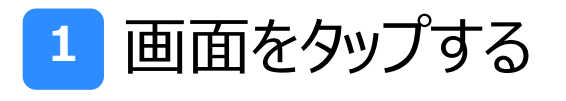

- 2 「参加者」をタップ
- <mark>3</mark>「チャット」をタップ

4 入力エリアに質問内容を入力
5 入力が完了したら「送信」をタップ
※質問事項は参加者全員に共有されます

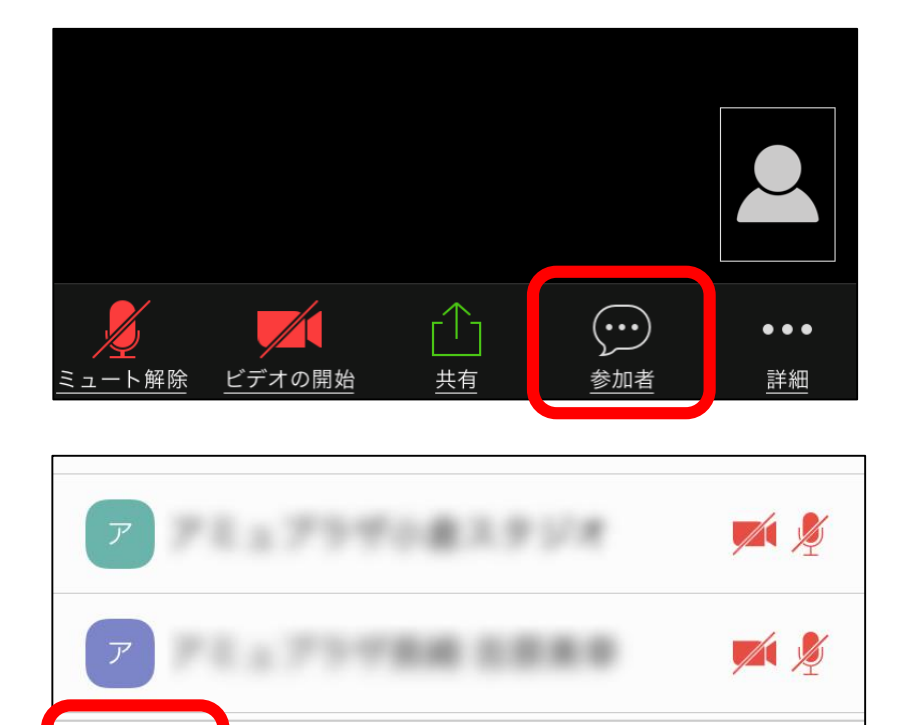

| 📶 au 奈     | 18:08 | 🏽 🕑 60% 🌠 |
|------------|-------|-----------|
| <u>閉じる</u> | チャット  |           |
|            |       |           |
|            |       |           |
|            |       |           |
|            |       |           |

招待

チャット

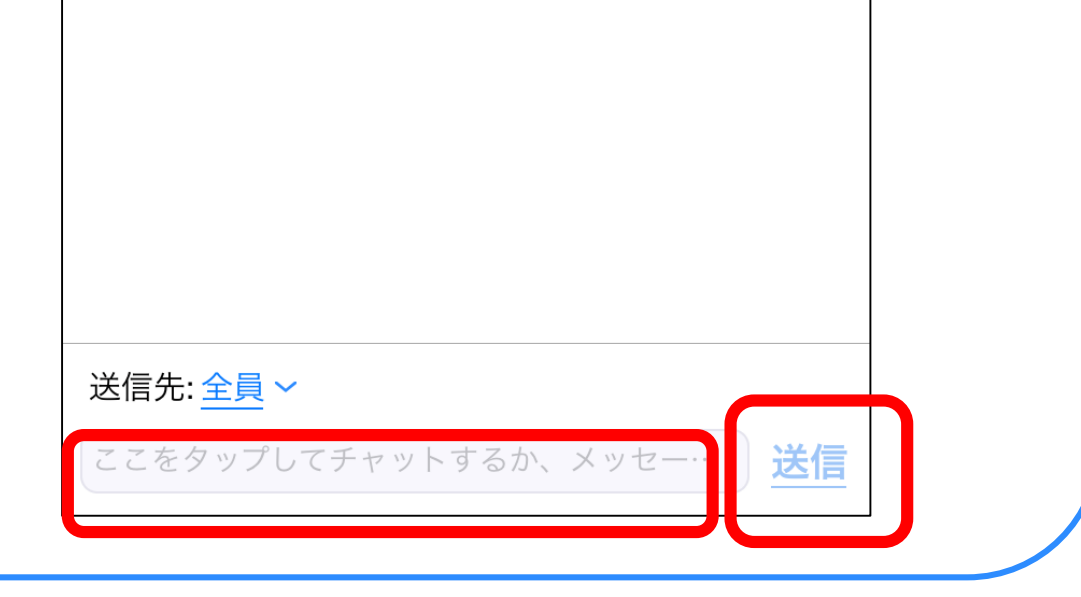